实战企业虚拟局域网路由配置 PDF转换可能丢失图片或格式

,建议阅读原文

https://www.100test.com/kao\_ti2020/251/2021\_2022\_\_E5\_AE\_9E\_ E6\_88\_98\_E4\_BC\_81\_E4\_c101\_251015.htm 买台傻瓜式路由器

, 再买几台交换机, 将Internet入口连接至路由器, 然后再从 路由器连接到交换机,最后直接连接到桌面用户。这种看似 简单但并不合理的连接方法显然只能满足于 " 小作坊 " 式的 企业或者家庭用户,对于稍微有点规模或者中、大型企业来 说,这种连接方式会在后期的维护上让我们吃尽苦头。 在这 种情况之下,VLAN(虚拟局域网)技术应用而生,虚拟局 域网不仅可以有效的控制广播域的范围,对于第三层地址的 管理,也可以让网络更安全,更便于资源的集中管理。而使 用Cisco的路由器再加上Cisco的交换机进行虚拟局域网的配置 无疑是最佳的组合,下面分别以路由器配合交换机配 置VLAN和路由器单独配置VLAN进行简单说明。 一、简单虚 拟局域网划分 无论如何,对于企业来说,路由器和交换机都 是必须设置,对于中、大型企业来说,路由器作为接入设备 ,从交换机上划分VLAN是比较常用的做法,也比较便于管 理。本例的目的就是使用交换机配置VLAN,路由器作为内 网的网络出口,并起到路由的作用,简易网络拓扑图如图1所 示。图1第一步:配置路由器。为了能让整个网络正常通讯 , 第一步必须简单的配置一下路由器, 这里主要讲解IP地址 的配置方法。如果第一次配置路由器需要使用串口连接,如 果以前对路由器进行过配置,那么这里可以直接使用Telnet的 方法连接,这里使用Telnet的方式连接到路由器,将路由器的 以太网接口IP地址设置为10.150.224.1,了网掩码

为255.255.255.0,在实际的配置过程中,大家可以根据自己的 实际情况对IP地址、了网掩码进行修改。进入路由器之后, 依次输入以下命令,"//"之后为命令简单解释,实际配置 时无需输入。Enable //进入特权模式Configure terminal //进入 配置模式Hostname routervlan //为路由器命名Interface fastethernet0/0 //进入接口模式Ip address 10.150.224.1 255.255.255.0 //配置当前接口的IP地址和子网掩码No shut //开 启接口 上面的命令行中,所有提示符均忽略未输入,实际执 行结果可以参看图2.图2第二步:配置交换机。全部使用思科 的设备的好处非常明显,兼容性、稳定性就不说了,连命令 同路由器的都基本上相同,配置也方便。配置交换也比较简 单,只要先根据需要建立VLAN,然后再将交换机的各端口 指派给具体的VLAN即可。执行以下命令,即可完成一 个VLAN的创建,并将1号端口指派给创建的VLAN.Enable //进 入特权模式Configure terminal //进入配置模式Vlan 11 name pcs //建立VLANInterface e0/1 //进入接口模式Vlan-membership static 11 //将当前端口指派给刚刚创建的VLAN 以上就是划 分VLAN以及指派端口所涉及到的命令了,根据自己的需要 稍做变通即可创建适合自己的VLAN,具体命令执行如况如 图3所示。图3不同型号的设备配置稍有不同,具体使用时可 以通过"?"来查看命令以命令的具体语法格式。 二、虚拟 局域网路由配置上面只是进行了简单的VLAN划分,通过在 客户端进行相应的IP设置,可以通过交换机的,最后再经过 路由器访问Internet,但没有进行很好的路由配置,在大型企 业网络中,就需要对虚拟局域网进行路由配置了。 简单拓扑 图同图一类似,只是进行虚拟局域网的路由设置,一般设备

相对来说要高端一点,这里以5500的交换机同3640的路由器 为例进行简单讲解,这里假设在交换机中已经划分了三个虚 拟局域网,名字分别为11、22、33,现在通过3640来实现虚拟 局域网之间的路由,将交换机上支持ISL的端口与路由器的端 口进行连接。enableconfigure terminalinterface ethernet 0 /Oencapsulation isl 11ip address 10.150.1.1 255.255.255.0interface ethernet 0/ 1encapsulation isl 22ip address 10.150.2.1 255.255.255.0 interface ethernet 0/ 2 encapsulation isl 33 ip address 10.150.3.1 255.255.255.0 命令具体执行效果如图4所示。图 4 经 过一番配置之后,基本上就实现了虚拟局域网之间的路由了 ,这时可以通过Show命令来查看当前的配置情况,如果对配 置情况确认的话,就执行Copy命令将结果保存。 三、小结 思 科设备的配置方法多种多样,不同的组合可以配置出不同的 效果,而文中只是提出一些最基本的实现方法,希望在大家 遇到类似情况时,在具体的配置过程中,能起到一点作用。 100Test 下载频道开通, 各类考试题目直接下载。详细请访问 www.100test.com